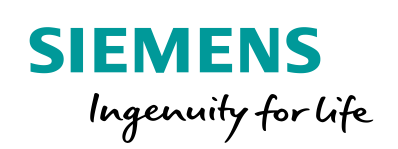

Industry Online Support

Ch-

NEWS

Function Block "Homing\_V90PN" for smart referencing solutions

SINAMICS V90PN / V1.0 / Homing / Telegram 111

https://support.industry.siemens.com/cs/ww/en/view/109747655

Siemens Industry Online Support

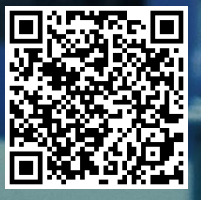

### Legal information

#### Use of application examples

Application examples illustrate the solution of automation tasks through an interaction of several components in the form of text, graphics and/or software modules. The application examples are a free service by Siemens AG and/or a subsidiary of Siemens AG ("Siemens"). They are nonbinding and make no claim to completeness or functionality regarding configuration and equipment. The application examples merely offer help with typical tasks; they do not constitute customer-specific solutions. You yourself are responsible for the proper and safe operation of the products in accordance with applicable regulations and must also check the function of the respective application example and customize it for your system.

Siemens grants you the non-exclusive, non-sublicensable and non-transferable right to have the application examples used by technically trained personnel. Any change to the application examples is your responsibility. Sharing the application examples with third parties or copying the application examples or excerpts thereof is permitted only in combination with your own products. The application examples are not required to undergo the customary tests and quality inspections of a chargeable product; they may have functional and performance defects as well as errors. It is your responsibility to use them in such a manner that any malfunctions that may occur do not result in property damage or injury to persons.

#### Disclaimer of liability

Siemens shall not assume any liability, for any legal reason whatsoever, including, without limitation, liability for the usability, availability, completeness and freedom from defects of the application examples as well as for related information, configuration and performance data and any damage caused thereby. This shall not apply in cases of mandatory liability, for example under the German Product Liability Act, or in cases of intent, gross negligence, or culpable loss of life, bodily injury or damage to health, non-compliance with a guarantee, fraudulent non-disclosure of a defect, or culpable breach of material contractual obligations. Claims for damages arising from a breach of material contractual obligations shall however be limited to the foreseeable damage typical of the type of agreement, unless liability arises from intent or gross negligence or is based on loss of life, bodily injury or damage to health. The foregoing provisions do not imply any change in the burden of proof to your detriment. You shall indemnify Siemens against existing or future claims of third parties in this connection except where Siemens is mandatorily liable.

By using the application examples you acknowledge that Siemens cannot be held liable for any damage beyond the liability provisions described.

#### Other information

Siemens reserves the right to make changes to the application examples at any time without notice. In case of discrepancies between the suggestions in the application examples and other Siemens publications such as catalogs, the content of the other documentation shall have precedence.

The Siemens terms of use (https://support.industry.siemens.com) shall also apply.

#### Security information

Siemens provides products and solutions with industrial security functions that support the secure operation of plants, systems, machines and networks.

In order to protect plants, systems, machines and networks against cyber threats, it is necessary to implement – and continuously maintain – a holistic, state-of-the-art industrial security concept. Siemens' products and solutions constitute one element of such a concept.

Customers are responsible for preventing unauthorized access to their plants, systems, machines and networks. Such systems, machines and components should only be connected to an enterprise network or the Internet if and to the extent such a connection is necessary and only when appropriate security measures (e.g. firewalls and/or network segmentation) are in place.

For additional information on industrial security measures that may be implemented, please visit <a href="https://www.siemens.com/industrialsecurity">https://www.siemens.com/industrialsecurity</a>.

Siemens' products and solutions undergo continuous development to make them more secure. Siemens strongly recommends that product updates are applied as soon as they are available and that the latest product versions are used. Use of product versions that are no longer supported, and failure to apply the latest updates may increase customer's exposure to cyber threats.

To stay informed about product updates, subscribe to the Siemens Industrial Security RSS Feed at: <a href="https://www.siemens.com/industrialsecurity">https://www.siemens.com/industrialsecurity</a>.

### **Table of contents**

| Legal | informat                                       | ion                                                                                                    | 2                            |
|-------|------------------------------------------------|----------------------------------------------------------------------------------------------------|------------------------------|
| 1     | Function                                       | n block "Homing_V90PN" (FB38001)                                                                                                    | 4                            |
|       | 1.1                                            | Description                                                                                                    | 4                            |
|       | 1.2                                            | Function description – general                                                                                                    | . 5                          |
| 2     | Task                                           |                                                                                                    | 7                            |
|       | 2.1<br>2.1.1<br>2.2<br>2.2.1<br>2.2.2<br>2.2.3 | Overview<br>Used Components<br>Operation of the application<br>Configuration of an example project<br>Homing block with Easy_SINA_Pos block<br>Homing block with SINA_POS block                 | 7<br>8<br>9<br>9<br>11<br>12 |
| 3     | Reference                                      | ce mode operations                                                                                                    | 13                           |
|       | 3.1<br>3.2<br>3.2.1                            | Overview<br>Standard reference modes for the FB "Homing_V90PN"<br>RefMode = 0 – Active Homing with reference cam (PLC) and<br>encoder zero mark                                                 | 13<br>15<br>15               |
|       | 3.2.2                                          | RefMode = 1 – Active homing with referencing only on encoder zero mark.                                                                                                    | 16                           |
|       | 3.2.3<br>3.2.4                                 | RefMode = $2 - $ Set reference point<br>RefMode = $3 - $ Active homing with reference cam (V90) and<br>encoder zero mark                                                                        | 17<br>18                     |
|       | 3.3                                            | Smart reference modes for the FB "Homing_V90PN"                                                                                                    | 19                           |
|       | 3.3.1                                          | RefMode = $4 - \text{Active noming with reference cam (PLC) with encoder zero mark and hardware limit switch as reversal pointRefMode = 5 - \text{Active homing with reference cam (V90) with}$ | 19                           |
|       | 3.3.3                                          | encoder zero mark and hardware limit switch as reversal point<br>RefMode = $6 - $ Active Homing with hardware limit switch used                                                                 | 20                           |
|       | 3.3.4                                          | as reference cam and encoder zero mark<br>RefMode = $7 -$ Homing via "Set reference point" by moving the cuic to reference com (PLC)                                                            | 21                           |
|       | 3.3.5                                          | RefMode = $8 -$ Homing via "Set reference point" by moving the<br>axis to reference cam (V90)                                                                                                   | 22                           |
|       | 3.3.6                                          | RefMode = 9 – Homing via "Set reference point" by moving the axis to reference cam (PLC) with hardware limit switch as                                                                          | 24                           |
|       | 3.3.7                                          | RefMode = 10 – Homing via "Set reference point" by moving the axis to reference cam (V90) with hardware limit switch as reversal point.                                                         | 24                           |
| 4     | Related                                        | literature                                                                                                    | 26                           |
| 5     | Contact.                                       |                                                                                                    | 26                           |
| 6     | History                                        |                                                                                                    | 26                           |

### 1 Function block "Homing\_V90PN" (FB38001)

### 1.1 Description

The appropriate instance DB is automatically created with the integration of FB38001 (Homing\_V90PN). Figure 1-1shows the function block interface.

Figure 1-1

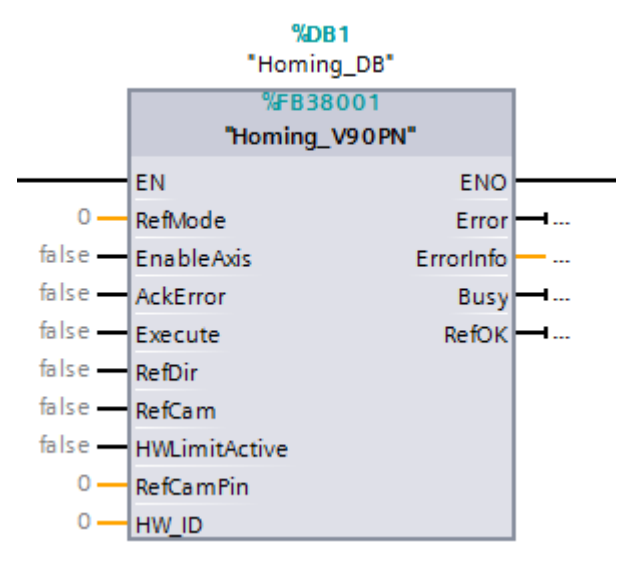

It can be used in SIMATIC S7-1200/1500 CPUs.

### Calling OBs

The block can be inserted alternatively in the following OBs: Cyclic task: OB1 Cyclic interrupt OB: e.g. OB32

#### **Called blocks**

DPRD\_DAT/SFC14 DPWR\_DAT/SFC15

### **1.2 Function description – general**

**NOTICE** This function block works only with V90 PN drive and the standard telegram 111.

#### Input interface Homing\_V90

The input interface consists of 9 inputs with various data formats.

| When the function block is first configured | , the inputs | are set u | up with | initial | values. |
|---------------------------------------------|--------------|-----------|---------|---------|---------|
| Table 1-1                                   |              |           |         |         |         |

| Input signal                   | Туре      | Default | Comments                                                                                                    |  |
|--------------------------------|-----------|---------|----------------------------------------------------------------------------------------------------|--|
| RefMode<br>(Reference<br>mode) | Int       | 0       | <ul> <li>Homing via "set reference point"</li> <li>2: set reference point</li> <li>7: by moving the axis to reference cam (PLC)</li> <li>8: by moving the axis to reference cam (V90)</li> <li>9: by moving the axis to reference cam (PLC) with hardware limit switch as reversal point</li> <li>10: by moving the axis to reference cam (V90) with hardware limit switch as reversal point</li> <li>10: by moving the axis to reference cam (V90) with hardware limit switch as reversal point</li> <li>Active Homing with</li> <li>0: reference cam (PLC) and encoder zero mark</li> <li>1: referencing only on encoder zero mark</li> <li>3: reference cam (V90) and encoder zero mark and hardware limit switch as reversal point</li> <li>5: reference cam (V90) with encoder zero mark and hardware limit switch as reversal point</li> <li>5: reference cam (V90) with encoder zero mark and hardware limit switch as reversal point</li> <li>6: hardware limit switch used as reference cam and encoder zero mark</li> </ul> |  |
| EnableAxis                     | Bool      | false   | Enable the drive                                                                                                    |  |
| AckError                       | Bool      | false   | Acknowledging errors                                                                                                    |  |
| ExecuteMode                    | Bool      | false   | Execute the homing process                                                                                                    |  |
| RefDirection                   | Bool      | false   | Select the start direction for automatic referencing<br>"0" / "1" = start in positive / negative direction                                                                                                    |  |
| RefCamInput                    | Bool      | false   | Reference cam signal                                                                                                    |  |
| HWLimitEnable                  | Bool      | false   | Activate the hardware stop cams.<br>"0" / "1" = deactivate / activate the stop cams                                                                                                    |  |
| RefCamPin                      | Int       | 0       | Definition for the drive digital input as reference cam:<br>=1: DI1 is the reference cam signal<br>=2: DI2 is the reference cam signal<br>=3: DI3 is the reference cam signal<br>=4: DI4 is the reference cam signal                                                                                                    |  |
| HW_ID                          | HW_<br>IO | 0       | Symbolic name or HW ID address on the SIMATIC S7-1200 and S71500                                                                                                    |  |

NOTICE

The RefCamPin input is only effective with the reference mode 3, 5, 8, 10.

### Output interface Homing\_V90

The output interface consists of 3 outputs with various data formats. When the block is first configured, the outputs are set up with initial values. Table 1-2 shows an overview of the output interface:

Table 1-2

| Input signal | Туре | Default value | Comments                                               |
|--------------|------|---------------|--------------------------------------------------------|
| Busy         | BOOL | False         | "1" = The selected operation is ongoing.               |
| RefOk        | Bool | false         | "1" = Reference is successfully finished by<br>the V90 |
| Error        | Bool | false         | "1" = Error occurs for this function block             |
| ErrorInfo    | Word | 16#0          | Details of the error information                       |

## 2 Task

### 2.1 Overview

#### Introduction

Basic positioner (EPos) is one of the two basic control modes for SINAMICS V90 Profinet version. In this manual, the basic application of the basic positioner (EPos) in SINAMICS V90 PN will be used with the standard telegram 111.

At the same time the homing function block will be used in a combination with the Easy\_SINA\_Pos block or the SINA\_Pos block.

### Overview of the automation task

The figure 2-1 provides an overview of the automation task.

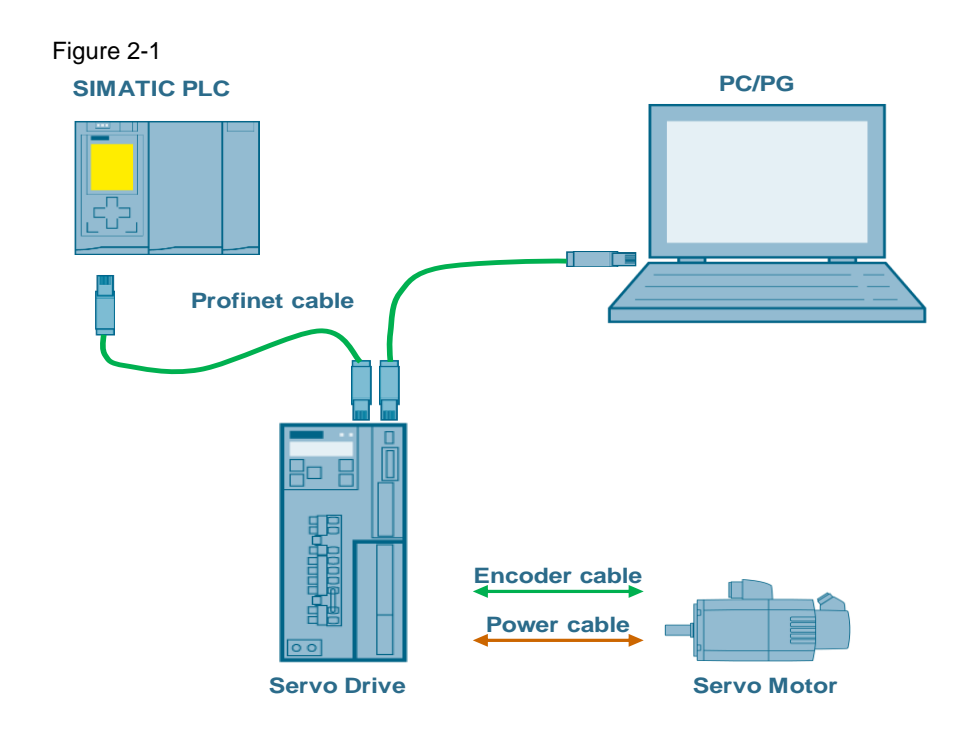

### 2.1.1 Used Components

The application was generated with the following components:

### Hardware components

Table 2-1

| Component                        | No. | Article number     | Note   |
|----------------------------------|-----|--------------------|--------|
| SIMATIC S7-1500<br>CPU1511F 1-PN | 1   | 6ES7511-1FK01-0AB0 | V2.0   |
| SINAMICS V90 PN 200V             | 1   | 6SL3210-5FB10-1UF0 | 0.4 kW |
| SIMOTICS S-1FL6 Li<br>motor      | 1   | 1FL6024-2AF21-1AA1 | 0.4 kW |

### Standard software components

Table 2-2

| Component            | No. | Article number | Note        |
|----------------------|-----|----------------|-------------|
| TIA Portal           | 1   |                | V15         |
| SINAMICS V-ASSISTANT | 1   |                | V1.05.00.00 |

### 2.2 Operation of the application

NOTICEIt is assumed that you are already familiar with the SINAMICS V90 PN drive<br/>configuration with V\_ASSISTANT.It is assumed that you are already familiar with the PLC project<br/>configuration with TIA Portal V15.It is assumed that you are already familiar with how to configure a function<br/>block to TIA project.The Homing function block can be downloaded from the following link:<br/>https://support.industry.siemens.com/cs/ww/en/view/109747655

### 2.2.1 Configuration of an example project

The table 2-3 shows how to configure the project with the homing function block.

| No. | Action                                                                                                    | Remark                                                                                                    |
|-----|----------------------------------------------------------------------------------------------------|----------------------------------------------------------------------------------------------------|
| 1.  | Download the library f<br>unzip the library to an<br>https://support.industry                                | rom Siemens product and information pages and arbitrary directory<br><u>y.siemens.com/cs/ww/en/view/109747655</u>                                                                                                    |
| 2.  | Unzip the delivered<br>library (inside of the<br>*.zip file) into a self-<br>defined folder                  | File Edit       View Tools       Help         Organice <ul> <li>Include in library</li> <li>Share with              <ul> <li>New folder</li> </ul>                Organice                  <ul> <li>Include in library</li> <li>Share with                      <ul> <li>New folder</li> </ul> </li> </ul>            Organice          <ul> <li>Include in library                      </li> <li>AdditionalFiles</li> <li>2015/3/6 14:00</li> <li>File folder</li> <li>File folder</li> <li>State Net Flees</li> <li>Include in library                             </li> <li>State Net State Net State</li></ul></li></ul>                                                                                                    |
| 3.  | Open a TIA project<br>and load this library<br>(which contains the<br>function block) to<br>global libraries | Libraries Options Ubrary view Ubrary view Veroject library Ubrary Ubrary |

Table 2-3

| No. | Action                                         | Remark                                                                                                    |                                                                                              |  |
|-----|------------------------------------------------|----------------------------------------------------------------------------------------------------|----------------------------------------------------------------------------------------------|--|
| 4.  | Find the target                                | 💯 Open global library                                                                                                    | ×                                                                                            |  |
|     | function block in the                          | Look in: 🜗 V90PN_Homing_Lib 🔹 🌀 🏂 📂 🖽 🗸                                                                                                    |                                                                                              |  |
|     | "lib" folder and open<br>it.                   | Name         Date modified         Ty           Recent Places         AdditionalFiles         2018/3/6 14:00         Fill           IM         2018/4/3 14:04         Fill           Desktop         UserFiles         2018/3/6 14:00         Fill           UserFiles         2018/3/6 14:00         Fill         Fill           Librares         Image: Computer         File name:         V30PN_Homing_Lib         2018/3/6 14:02           Network         File name:         V30PN_Homing_Lib         Quertilibrary         Ca | r/pe<br>le folder<br>le folder<br>le folder<br>le folder<br>le folder<br>le folder<br>mens T |  |
| 5.  | View of the installed<br>libraries for S7-1X00 | <ul> <li>V90PN_Homing_Lib</li> <li>Types</li> <li>Master copies</li> <li>Homing_V90PN</li> <li>Common data</li> <li>Logs</li> <li>Languages &amp; resources</li> <li>Library languages</li> </ul>                                                                                                    |                                                                                              |  |

### 2.2.2 Homing block with Easy\_SINA\_Pos block

Table 2-4 shows how to use the homing block in combination with the Easy\_SINA\_Pos block:

Table 2-4

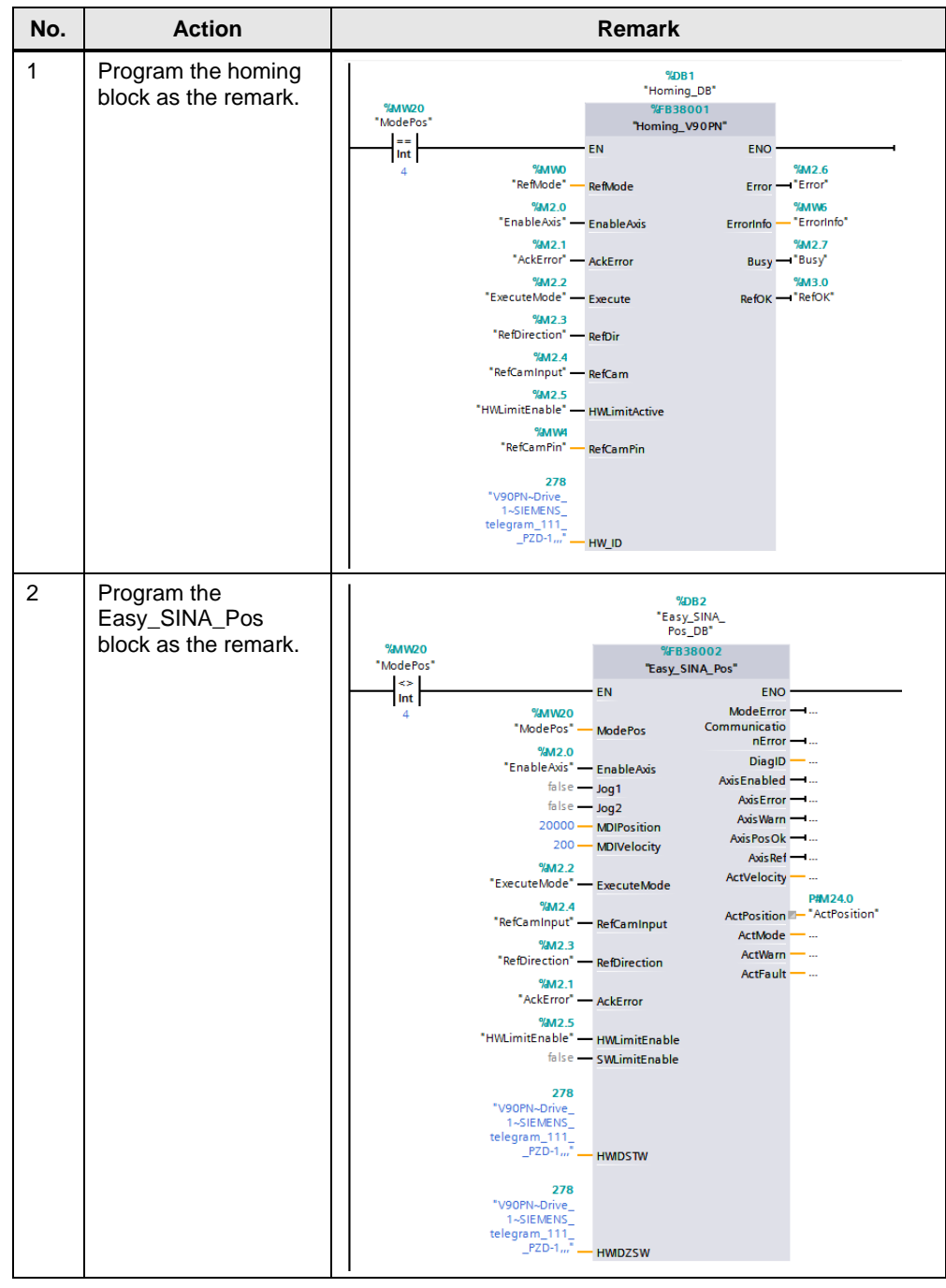

**NOTE** In the realized PLC logic, using the reference mode to call FB38001 (Homing\_V90 PN), and using other modes to call FB38002 (Easy\_SINA\_Pos).

### 2.2.3 Homing block with SINA\_POS block

Table 2-5 shows how to use the homing block in combination with the SINA\_POS block.

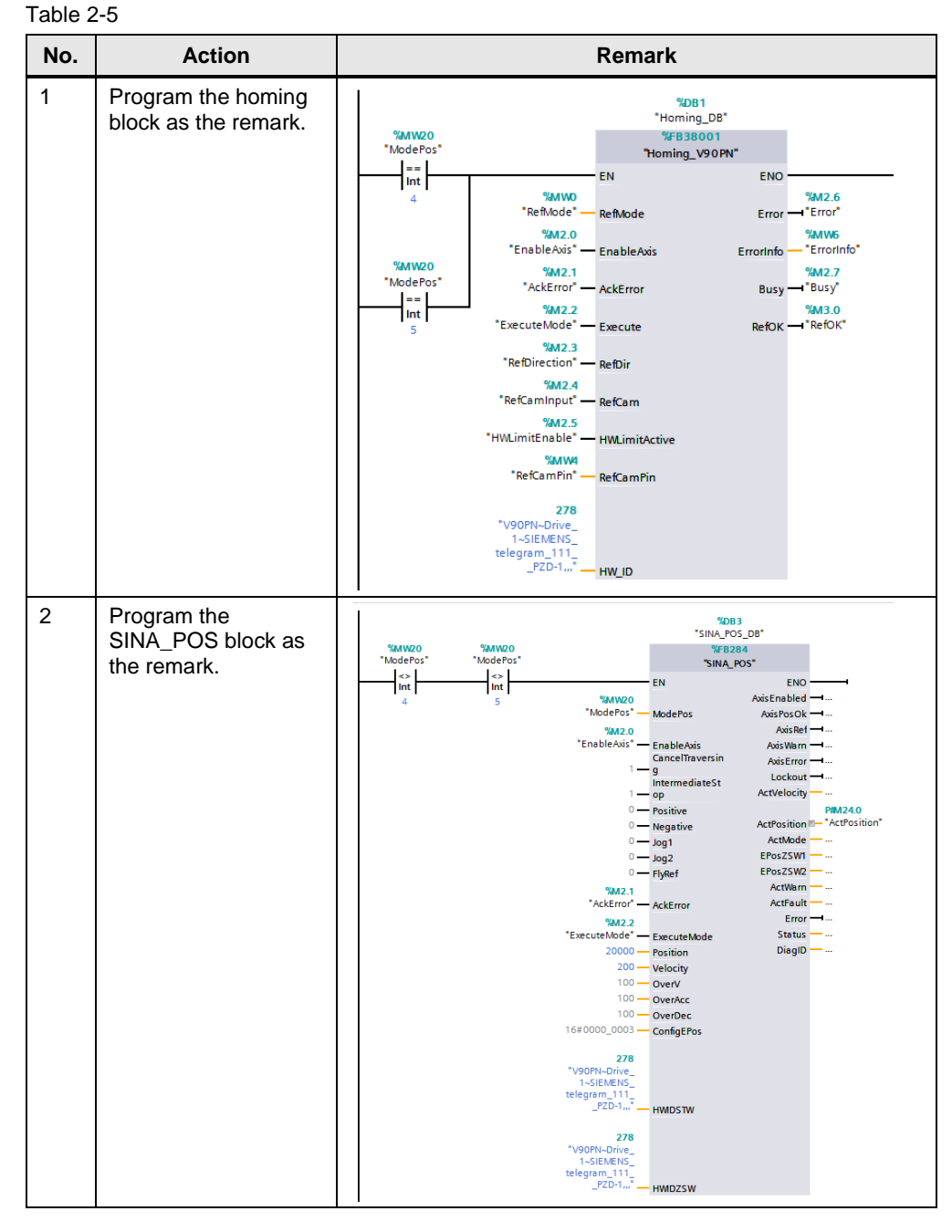

# **NOTE** In the realized PLC logic, using the reference mode to call FB38001 (Homing\_V90 PN), and using other modes to call FB284 (SINA\_POS).

### 3 **Reference mode operations**

### 3.1 Overview

SINAMICS V90PN drive's EPOS function supports telegram 7, 9, 110 and 111. It doesn't support the free telegram and BICO function to configure the drive. In this application, it's only discussed the homing application with telegram 111 in SINAMICS V90PN drive.

The table 3-1 shows the related control bits of telegram 111 used in this application.

| ltem | Control bits | Function description                              |
|------|--------------|---------------------------------------------------|
| 1.   | STW1.0       | ON/OFF1                                           |
| 2.   | STE1.7       | Acknowledge faults                                |
| 3.   | STW1.8       | Jog1                                              |
| 4.   | STW1.9       | Jog2                                              |
| 5.   | STW1.11      | Start referencing                                 |
| 6.   | POS_STW2.1   | Set reference point                               |
| 7.   | POS_STW2.2   | Reference cam                                     |
| 8.   | POS_STW2.9   | Start searching for the reference point direction |
| 9.   | POS_STW2.15  | STOP cam activation                               |

Table 3-1

The table 3-2 shows the related status bits of telegram 111 used in this application.

| lte<br>m | Status bits                             | Function description                                                                                                    |  |  |
|----------|-----------------------------------------|----------------------------------------------------------------------------------------------------|--|--|
| 1.       | ZSW1.0                                  | Ready to start                                                                                                    |  |  |
| 2.       | ZSW1.2                                  | Drive enabled                                                                                                    |  |  |
| 3.       | ZSW1.3                                  | Drive fault                                                                                                    |  |  |
| 4.       | POS_ZSW1.8                              | STOP cam minus active                                                                                                    |  |  |
| 5.       | POS_ZSW1.9                              | STOP cam plus active                                                                                                    |  |  |
| 6.       | POS_ZSW1.10                             | Jog active                                                                                                    |  |  |
| 7.       | POS_ZSW1.11                             | Reference point approach                                                                                                    |  |  |
| 8.       | Free word<br>"User defined PZD<br>send" | This word is used to read the drive digital input status<br>To add the status of the digital inputs to the telegram<br>use the V-Assistant:                                                                                                    |  |  |
|          |                                         | App         p29121         Speed loop integral time         15.0000         ms           App         p29150         User defined PZD receive         0 : No function         • N.A.           App         p29151         User defined PZD send <b>3</b> : Di status         • N.A.           App         p29151         User defined PZD send <b>3</b> : Di status         • N.A.           App         p29230         MDI direction selection         0 : MDI shortest dist         • N.A. |  |  |

| Tab  | le  | 3-2 |
|------|-----|-----|
| i uo | · • | ~ ~ |

**NOTE** Several reference modes are using the V90 digital input as reference cam inside of the function block "Homing\_V90 PN". In this case it is necessary to add the status of the digital inputs to the telegram 111 (see table 3-2).

The table 3-3 shows the related parameters of SINAMICS V90PN drive used in this application.

| Table 3-3 |            |                                           |  |
|-----------|------------|-------------------------------------------|--|
| ltem      | Parameters | Function description                      |  |
| 1.        | P2605      | Speed of searching reference cam          |  |
| 2.        | P2606      | Max. distance for searching reference cam |  |
| 3.        | P2608      | Speed of searching zero mark              |  |
| 4.        | P2609      | Max. distance for searching zero mark     |  |
| 5.        | P2611      | Speed of approaching reference point      |  |
| 6.        | P2599      | Coordinate value of the reference point   |  |
| 7.        | P2600      | Offset                                    |  |
| 8.        | P29240     | Select referencing mode                   |  |
| 9.        | P29151     | Set the function of free word             |  |

**NOTE** The reference mode set in P29240 is the characterization of the drive function. It is important to distinguish that this setup is an additional / different step to realize the programed reference modes set in the PLC program. The application is focusing on the PLC functionality.

### 3.2 Standard reference modes for the FB "Homing\_V90PN"

# 3.2.1 RefMode = 0 – Active Homing with reference cam (PLC) and encoder zero mark

In this mode the reference cam is connected to a PLC digital input and the homing process should to approach the reference cam and search the zero mark. The figure 3-1 displays this process:

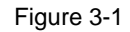

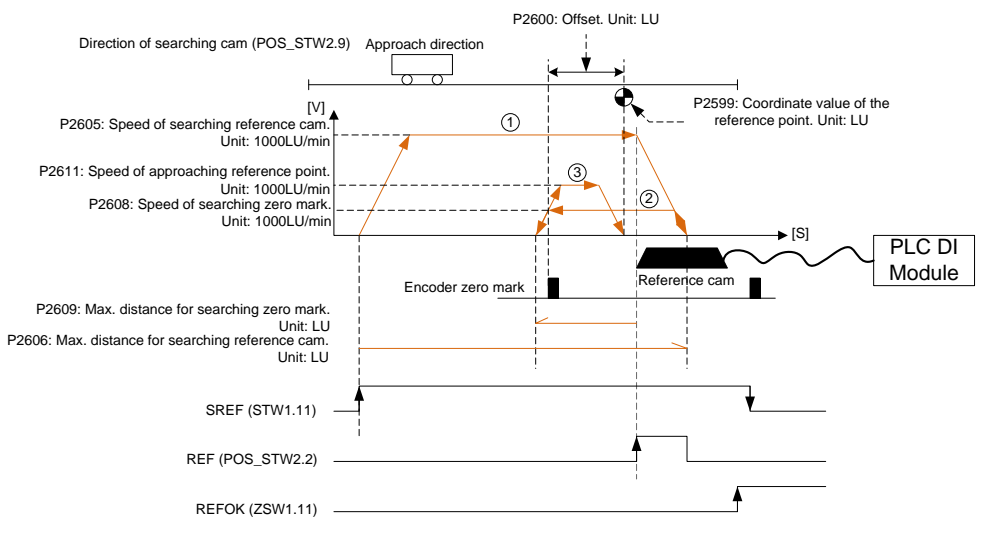

In this mode, the required setting of FB38001 input and the related V90 PN homing parameters is displayed in table 3-4. For the other setting of FB38001 showed in table 1-1 and V90 PN homing parameters showed in table 3-3 can be customized.

| Table 3 | -4 |
|---------|----|
|---------|----|

| ltem | FB Input / V90<br>Parameter | Value                                                  |  |
|------|-----------------------------|--------------------------------------------------------|--|
| 1.   | RefMode                     | =0                                                     |  |
| 2.   | RefCam                      | Connect to the digital input address of reference cam. |  |
| 3.   | RefCamPin                   | Not used.                                              |  |
| 4.   | P29240                      | =1                                                     |  |

# 3.2.2 RefMode = 1 – Active homing with referencing only on encoder zero mark

In this mode, there is no reference cam. The homing process only searches the zero mark.

The figure 3-2 displays this process:

#### Figure 3-2

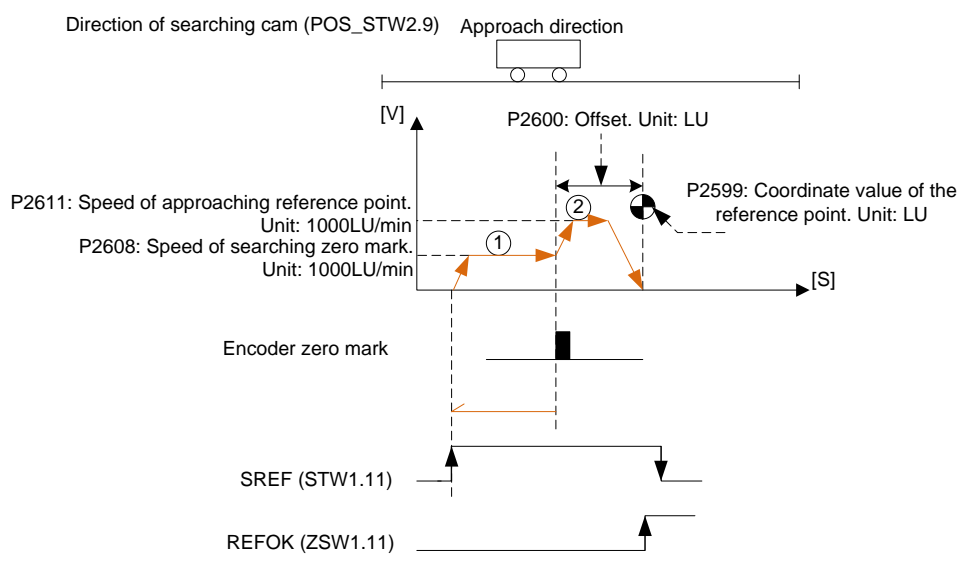

In this mode, the required setting of FB38001 input and the related V90 PN homing parameters is displayed in table 3-5. For the other setting of FB38001 showed in table 1-1 and V90 PN homing parameters showed in table 3-3 can be customized.

| Та | ble | 3-5 |
|----|-----|-----|
|    |     |     |

| ltem | Parameters | Value     |
|------|------------|-----------|
| 1.   | RefMode    | =1        |
| 2.   | RefCam     | Not used. |
| 3.   | RefCamPin  | Not used. |
| 4.   | P2605      | Not used. |
| 5.   | P2606      | Not used. |
| 6.   | P2609      | Not used. |
| 7.   | P29240     | =2        |

### 3.2.3 RefMode = 2 – Set reference point

In this mode, it can enable the referencing of the axis at an arbitrary position, and it is performed via the "set reference point" drive function.

The figure 3-3 displays this process: Figure 3-3

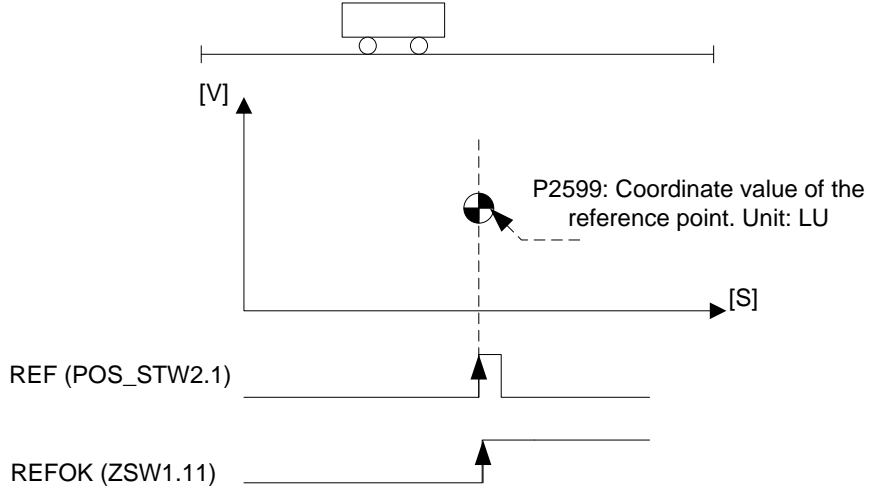

In this mode, the required setting of FB38001 input and the related V90 PN homing parameters is displayed in table 3-6. For the other setting of FB38001 showed in table 1-1 and V90 PN homing parameters showed in table 3-3 can be customized.

| ltem | Parameters | Value     |
|------|------------|-----------|
| 1.   | RefMode    | =2        |
| 2.   | RefCam     | Not used. |
| 3.   | RefCamPin  | Not used. |
| 4.   | P2605      | Not used. |
| 5.   | P2606      | Not used. |
| 6.   | P2608      | Not used. |
| 7.   | P2609      | Not used. |
| 8.   | P2611      | Not used. |
| 9.   | P2600      | Not used. |
| 10.  | P29240     | =0        |

| Toh | 1~  | 2   | c |
|-----|-----|-----|---|
| Tab | Ie. | J-1 | O |

# 3.2.4 RefMode = 3 – Active homing with reference cam (V90) and encoder zero mark

In this mode, the reference cam is connected to V90 PN digital input, and the homing process should to approach the reference cam and search the zero mark. The figure 3-4 displays this process.

#### Figure 3-4

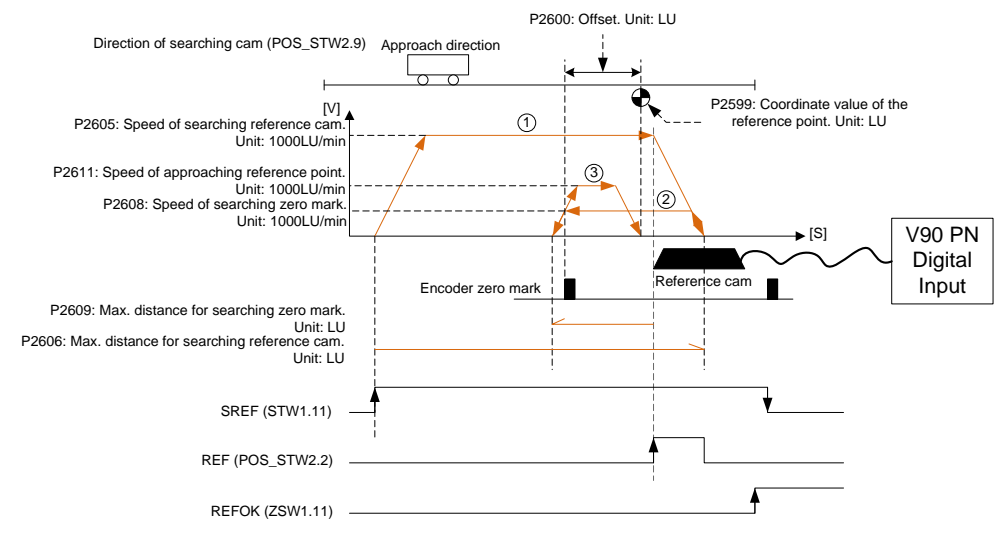

In this mode, the required setting of FB38001 input and the related V90 PN homing parameters is displayed in table 3-7. For the other setting of FB38001 showed in table 1-1 and V90 PN homing parameters showed in table 3-3 can be customized.

| Table | e 3-7 |
|-------|-------|
|-------|-------|

| Item | FB Input / V90<br>Parameter | Value                                                |  |  |
|------|-----------------------------|------------------------------------------------------|--|--|
| 1.   | RefMode                     | =3                                                   |  |  |
| 2.   | RefCam                      | Not used.                                            |  |  |
| 3.   | RefCamPin                   | The pin number which the reference cam connected to. |  |  |
| 4.   | P29240                      | =1                                                   |  |  |
| 5.   | P29151                      | =3                                                   |  |  |

#### Smart reference modes for the FB "Homing\_V90PN" 3.3

#### 3.3.1 RefMode = 4 – Active homing with reference cam (PLC) with encoder zero mark and hardware limit switch as reversal point

In this mode, the reference cam is connected to PLC digital input, and the hardware limit switches are connected to the V90 PN digital input. The homing process should to approach the reference cam and search the zero mark. And when the motor reaches the hardware limit switch during homing, it will have the reverse function. The figure 3-5 displays this process.

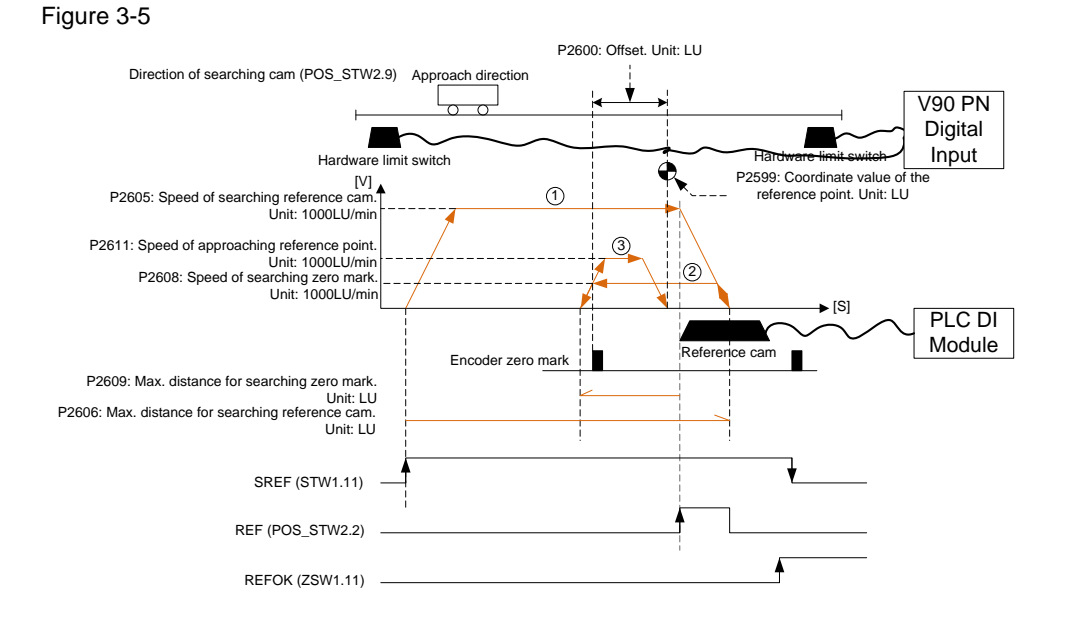

In this mode, the required setting of FB38001 input and the related V90 PN homing parameters is displayed in table 3-8. For the other setting of FB38001 showed in table 1-1 and V90 PN homing parameters showed in table 3-3 can be customized.

| Tabl | e  | 3-8 |
|------|----|-----|
| iabi | C, | 0-0 |

| Item | FB Input / V90<br>Parameter | Value                                                  |  |  |
|------|-----------------------------|--------------------------------------------------------|--|--|
| 1.   | RefMode                     | =4                                                     |  |  |
| 2.   | RefCam                      | Connect to the digital input address of reference cam. |  |  |
| 3.   | HWLimitActive               | =1                                                     |  |  |
| 4.   | RefCamPin                   | Not used.                                              |  |  |
| 5.   | P29240                      | =1                                                     |  |  |

# 3.3.2 RefMode = 5 – Active homing with reference cam (V90) with encoder zero mark and hardware limit switch as reversal point

In this mode, the reference cam and the hardware limit switches are connected to the V90 PN digital input. The homing process should to approach the reference cam and search the zero mark. And when the motor reaches the hardware limit switch during homing, it will have the reverse function. The figure 3-6 displays this process.

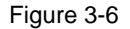

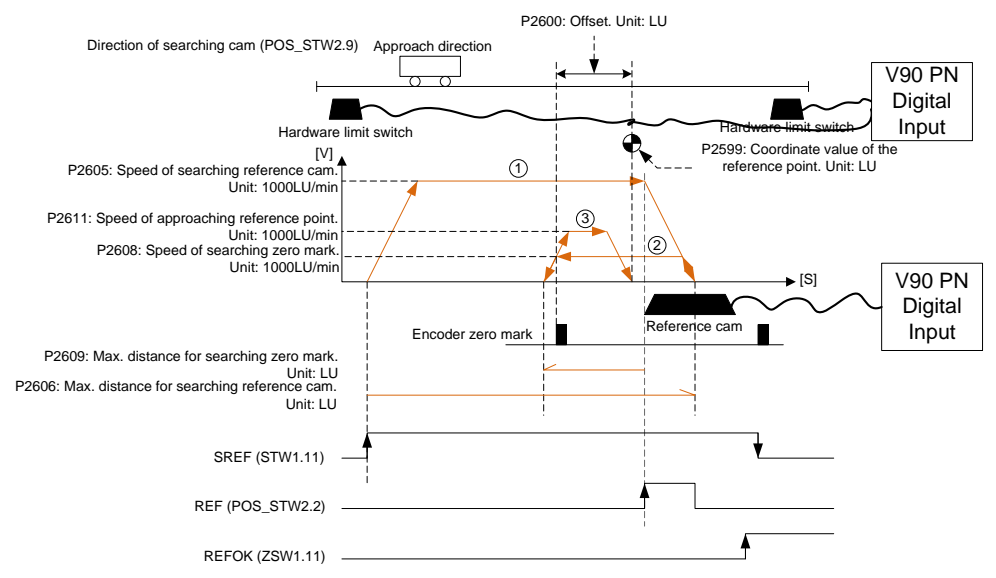

In this mode, the required setting of FB38001 input and the related V90 PN homing parameters is displayed in table 3-9. For the other setting of FB38001 showed in table 1-1 and V90 PN homing parameters showed in table 3-3 can be customized.

| ltem | FB Input / V90<br>Parameter | Value                                                |
|------|-----------------------------|------------------------------------------------------|
| 1.   | RefMode                     | =5                                                   |
| 2.   | RefCam                      | Not used.                                            |
| 3.   | HWLimitActive               | =1                                                   |
| 4.   | RefCamPin                   | The pin number which the reference cam connected to. |
| 5.   | P29240                      | =1                                                   |
| 6.   | P29151                      | =3                                                   |

| <b>–</b> | I- I | <br><b>^</b> | $\sim$ |
|----------|------|--------------|--------|
| 12       | n    | -≺-          | .u     |
| 10       |      | J.           |        |

# 3.3.3 RefMode = 6 – Active Homing with hardware limit switch used as reference cam and encoder zero mark

In this mode, it will use the hardware limit switch as the reference cam. The homing process should to approach the reference cam and search the zero mark. The figure 3-7 displays this process.

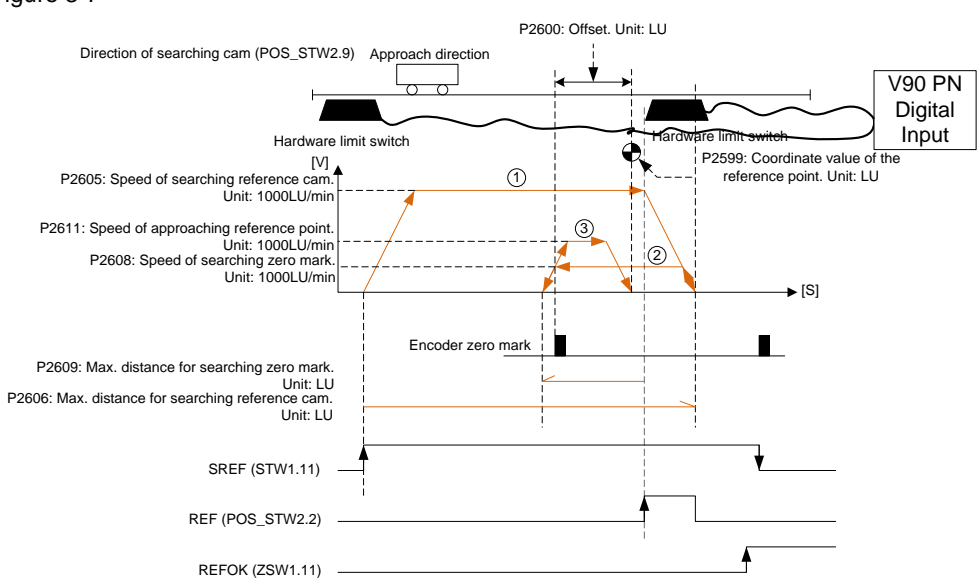

In this mode, the required setting of FB38001 input and the related V90 PN homing parameters are displayed in table 3-10. For the other setting of FB38001 showed in table 1-1 and V90 PN homing parameters showed in table 3-3 can be customized.

| ltem | FB Input / V90<br>Parameter | Value                                                                                       |
|------|-----------------------------|---------------------------------------------------------------------------------------------|
| 1.   | RefMode                     | =6                                                                                          |
| 2.   | RefCam                      | Not used.                                                                                   |
| 3.   | HWLimitActive               | =1                                                                                          |
| 4.   | RefCamPin                   | The pin number which the related hardware limit switch used for reference cam connected to. |
| 5.   | P29240                      | =1                                                                                          |
| 6.   | P29151                      | =3                                                                                          |

| Tah | 1~  | 2    | 10 |
|-----|-----|------|----|
| 120 | ie. | ·.>- | IU |

Figure 3-7

# 3.3.4 RefMode = 7 – Homing via "Set reference point" by moving the axis to reference cam (PLC)

In this mode, the reference cam is connected to PLC digital input, and the homing process only approach the reference cam. The figure 3-8 displays this process.

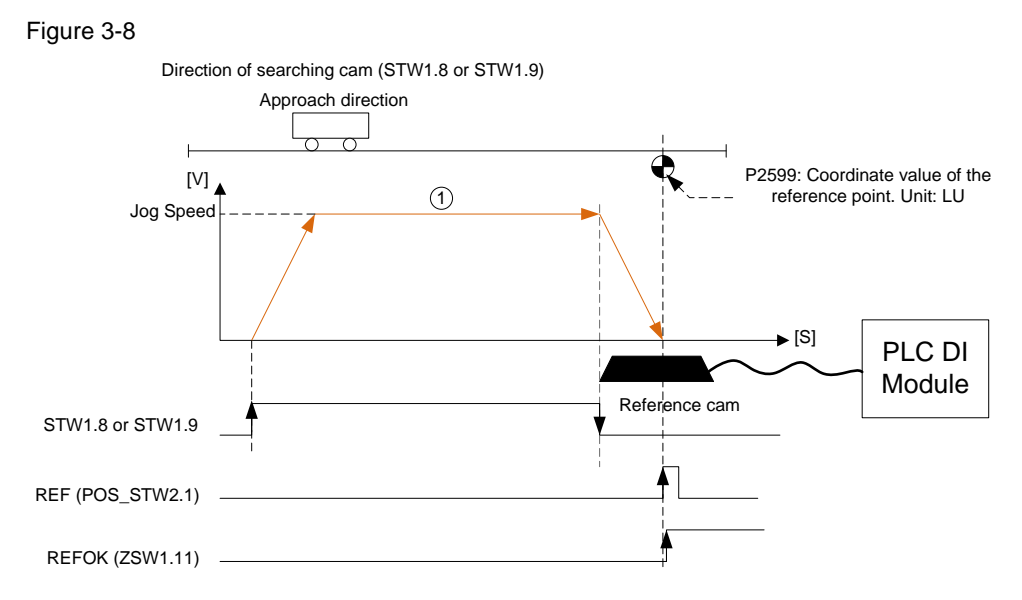

In this mode, the required setting of FB38001 input and the related V90 PN homing parameters are displayed in table 3-11. For the other setting of FB38001 showed in table 1-1 and V90 PN homing parameters showed in table 3-3 can be customized.

| Table 3 | 8-11 |
|---------|------|
|         |      |

| ltem | FB Input / V90<br>Parameter | Value                                                  |
|------|-----------------------------|--------------------------------------------------------|
| 1.   | RefMode                     | =7                                                     |
| 2.   | RefCam                      | Connect to the digital input address of reference cam. |
| 3.   | RefCamPin                   | Not used.                                              |
| 4.   | P2605                       | Not used.                                              |
| 5.   | P2606                       | Not used.                                              |
| 6.   | P2608                       | Not used.                                              |
| 7.   | P2609                       | Not used.                                              |
| 8.   | P2611                       | Not used.                                              |
| 9.   | P2600                       | Not used.                                              |
| 10.  | P29240                      | =0                                                     |

# Function Block "Homing\_V90PN" for smart referencing solutions Entry-ID: 109747655, V1.0, 07/2018

# 3.3.5 RefMode = 8 – Homing via "Set reference point" by moving the axis to reference cam (V90)

In this mode, the reference cam is connected to V90 PN digital input, and the homing process only approach the reference cam. The figure 3-9 displays this process.

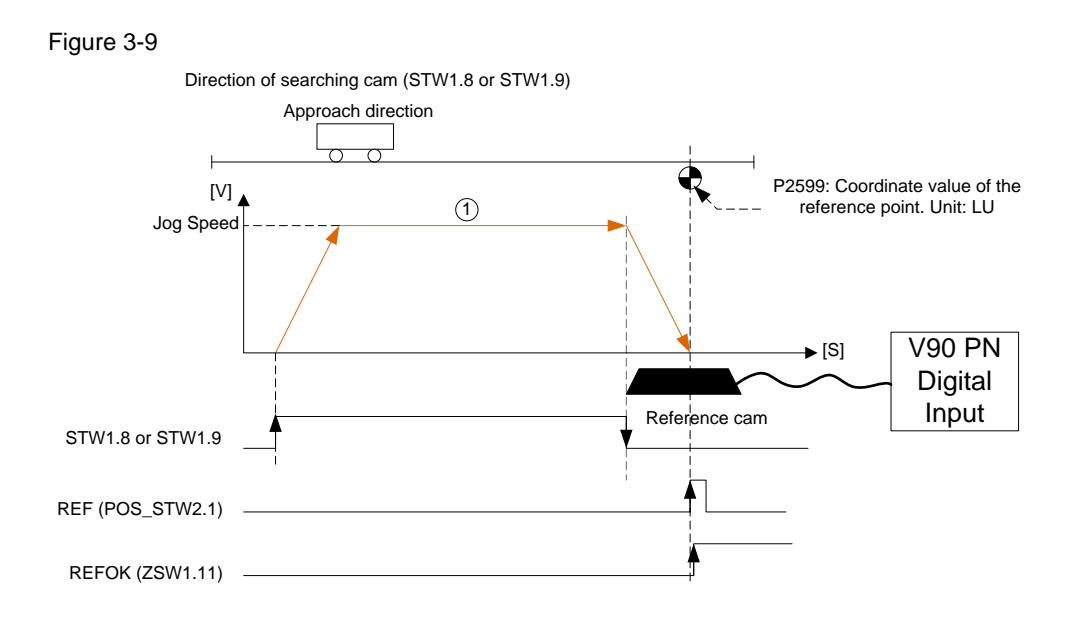

In this mode, the required setting of FB38001 input and the related V90 PN homing parameters are displayed in table 3-12. For the other setting of FB38001 showed in table 1-1 and V90 PN homing parameters showed in table 3-3 can be customized.

| ltem | FB Input / V90<br>Parameter | Value                                                                                       |
|------|-----------------------------|---------------------------------------------------------------------------------------------|
| 1.   | RefMode                     | =8                                                                                          |
| 2.   | RefCam                      | Not used.                                                                                   |
| 3.   | RefCamPin                   | The pin number which the related hardware limit switch used for reference cam connected to. |
| 4.   | P2605                       | Not used.                                                                                   |
| 5.   | P2606                       | Not used.                                                                                   |
| 6.   | P2608                       | Not used.                                                                                   |
| 7.   | P2609                       | Not used.                                                                                   |
| 8.   | P2611                       | Not used.                                                                                   |
| 9.   | P2600                       | Not used.                                                                                   |
| 10.  | P29240                      | =0                                                                                          |
| 11.  | P29151                      | =3                                                                                          |

| Table 3- |
|----------|
|----------|

# 3.3.6 RefMode = 9 – Homing via "Set reference point" by moving the axis to reference cam (PLC) with hardware limit switch as reversal point

In this mode, the reference cam is connected to PLC digital input, and the hardware limit switches are connected to the V90 PN digital input. The homing process only approaches the reference cam. And when the motor reaches the hardware limit switch during homing, it will have the reverse function.

The figure 3-10 displays this process.

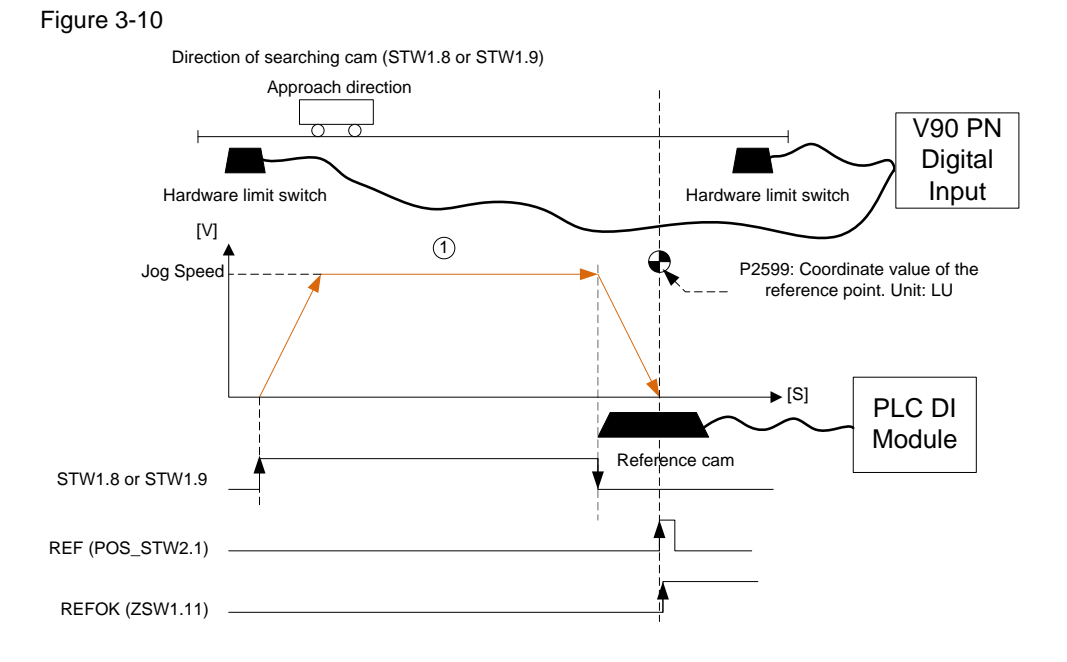

In this mode, the required setting of FB38001 input and the related V90 PN homing parameters is displayed in table 3-13. For the other setting of FB38001 showed in table 1-1 and V90 PN homing parameters showed in table 3-3 can be customized.

| Table 3 | 3-1 | 3 |
|---------|-----|---|
|---------|-----|---|

| ltem | FB Input / V90<br>Parameter | Value                                                  |
|------|-----------------------------|--------------------------------------------------------|
| 1.   | RefMode                     | =9                                                     |
| 2.   | RefCam                      | Connect to the digital input address of reference cam. |
| 3.   | HWLimitActive               | =1                                                     |
| 4.   | RefCamPin                   | Not used.                                              |
| 5.   | P2605                       | Not used.                                              |
| 6.   | P2606                       | Not used.                                              |
| 7.   | P2608                       | Not used.                                              |
| 8.   | P2609                       | Not used.                                              |
| 9.   | P2611                       | Not used.                                              |
| 10.  | P2600                       | Not used.                                              |
| 11.  | P29240                      | =0                                                     |

© Siemens AG 2018 All rights reserved

# 3.3.7 RefMode = 10 – Homing via "Set reference point" by moving the axis to reference cam (V90) with hardware limit switch as reversal point

In this mode, the reference cam is connected to V90 PN digital input, and the hardware limit switches are connected to the V90 PN digital input. The homing process only approaches the reference cam. And when the motor reaches the hardware limit switch during homing, it will have the reverse function.

The figure 3-11 displays this process.

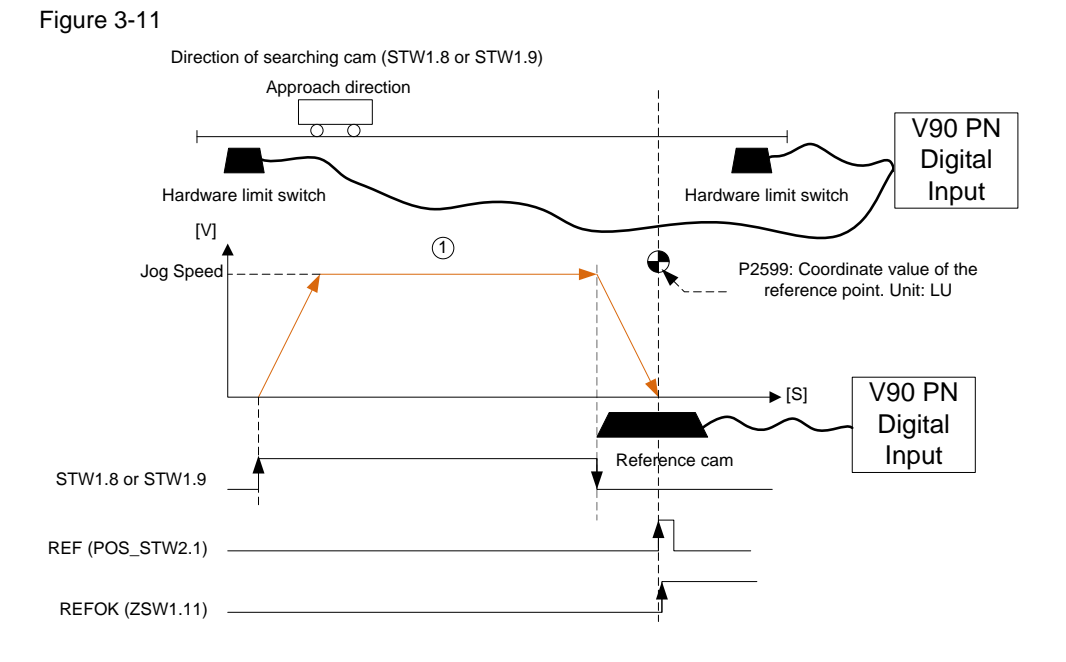

In this mode, the required setting of FB38001 input and the related V90 PN homing parameters is displayed in table 3-14. For the other setting of FB38001 showed in table 1-1 and V90 PN homing parameters showed in table 3-3 can be customized.

| Table 3 |
|---------|
|---------|

| ltem | FB Input / V90<br>Parameter | Value                                                |
|------|-----------------------------|------------------------------------------------------|
| 1.   | RefMode                     | =10                                                  |
| 2.   | RefCam                      | Not used.                                            |
| 3.   | HWLimitActive               | =1                                                   |
| 4.   | RefCamPin                   | The pin number which the reference cam connected to. |
| 5.   | P2605                       | Not used.                                            |
| 6.   | P2606                       | Not used.                                            |
| 7.   | P2608                       | Not used.                                            |
| 8.   | P2609                       | Not used.                                            |
| 9.   | P2611                       | Not used.                                            |
| 10.  | P2600                       | Not used.                                            |
| 11.  | P29240                      | =0                                                   |
| 12.  | P29151                      | =3                                                   |

## 4 Related literature

Table 4-1

|    | Торіс                                                        |
|----|--------------------------------------------------------------|
| 1. | Siemens Industry Online Support                              |
|    | http://support.industry.siemens.com                          |
| 2. | Download page of this entry                                  |
|    | https://support.industry.siemens.com/cs/ww/en/view/109747655 |
| 3. |                                                              |

### 5 Contact

Siemens Ltd., China DF M3-BF GMC

No. 18 Siemens Road Jiangning Development Zone Nanjing, 211100 China mailto: <u>mc\_gmc\_mp\_asia.cn@siemens.com</u>

© Siemens AG 2018 All rights reserved

# History

6

Table 6-1

| Version | Date    | Modifications |
|---------|---------|---------------|
| V1.0    | 07/2018 | First version |
|         |         |               |
|         |         |               |